アルミニウムのODF解析 (LaboTex)

2014年03月16日 *HelperTex Office* 山田 義行 <u>odfte@ybb.ne.jp</u> 目次

- 1. 概要
- 2. LaboTexの起動
- 3. 新しいデータの解析
- 4. ODF 解析
- 5. 手動で方位の確認
- 6. 再計算極点図の表示
- 7. 逆極点図の表示
- 8. VolumeFractionの計算
- 9. A1-O材の VolumeFraction 計算
  - 9.1 {114} <-1-72>を追加した理由
- 10. A1-H材の VolumeFraction 計算
- 11. A1-O材とA1-H材再計算極点図比較
- 12. A1-O材とA1-H材の逆極点図比較
- 13. A1-O材とA1-H材のODF図比較
- 14. A1-O材とA1-H材の VolumeFraction 結果比較
- 15. VolumeFraction 結果をExcelへ
- 16. Excelで開く
- 17. LaboTexによりα-Fiber比較
- 18. ODFExportデータからβ-Fiberを表示
- 19. CTRパッケージソフトウエアのODFDisplayで表示
- 20. CTRパッケージソフトウエアの FiberMultiDisplay で表示

# 1. 概要

アルミニウムO材、H材の測定「アルミニウム材料の測定とデータ補正」、「ODF解析のための準備」 で用意したLaboTex向けデータのLaboTexでの解析方法を紹介します。

#### 2. LaboTexの起動

| La La    | boTex - yamada User            |                                           |
|----------|--------------------------------|-------------------------------------------|
| File     | Edit View Calculation Analysis | Modelling Help                            |
|          | + 🗅 🖻 🗩 🔤 🖉 4                  | ? ⅲ╘╘╘╘╘╘╘╘╘╘╘╘╘╘╘╘╘╘╘╘╘╘╘╘╘╘╘╘╘╘╘╘╘╘╘╘   |
|          |                                |                                           |
|          |                                |                                           |
|          |                                |                                           |
|          |                                |                                           |
|          |                                |                                           |
|          |                                |                                           |
|          |                                |                                           |
| g (H     | elp                            | Version が確認出来ます。14/03/16 で Version 3.0.31 |
| রা       | Contents                       | Hundato け切約書に記載されています                     |
| <u> </u> |                                | Upuale (a天前)音(Chl戰 C4) (C1) (C1)          |
|          | Search                         |                                           |

#### 3. 新しいデータの解析

About LaboTex...

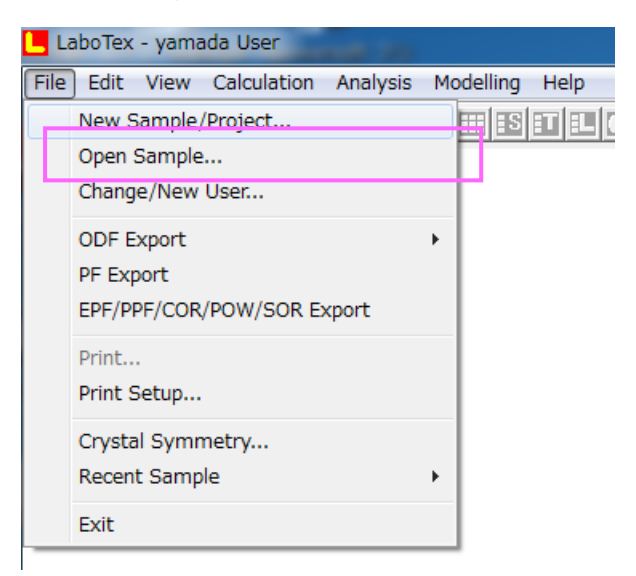

# New sample/Project で選択

|                                                                                                    | ~                                                                                                    |
|----------------------------------------------------------------------------------------------------|----------------------------------------------------------------------------------------------------|
| New Sample                                                                                                    |                                                                                                    |
| Choose Experimental Data (LaboTex Experimental Pole Figure Files)<br>• EPF C PPF C SOR C NJC C NJA C RW1 C epf Selected : 0                                                                                                    | Crystal Symmetry<br>O (Cubic)                                                                        |
| C1_Triclinic.epf D6_Hexagonal.epf<br>C2_Monoclinic.epf D_Cubic.epf<br>C3_Tingonal.epf D_Cubic_1X1.epf<br>C4_Tetragonal.epf D_Cubic_arb.epf<br>C6_Hexagonal.epf D_Cubic_c2.epf<br>D2_Orthorhombic.epf D_Cubic_d2.epf<br>D3_Trigonal.epf T_Cubic.epf<br>D4_Tetragonal.epf | Project Name<br>Demo                                                                                 |
| Path C:\LaboTex2\USER\yamada.LAB\EPF\                                                                                                    |                                                                                                    |
| Info                                                                                                    | Project Name : Demo                                                                                  |
| Choose Defocussing Correction                                                                                                    | Sample Name                                                                                          |
| Correction Data from File     Correction Data from Formula     (COR,POW,DFB,ASC,PFG,NJA,DAT,POL,NJC,COA,RWA,UXD,EXP)     Cor(1x1).cor     Cor(5x5).cor                                                                                                    | N013W70<br>D_Cubic<br>D_Cubic_1x1<br>D_Cubic_arb<br>D_Cubic_c2<br>D_Cubic_22<br>s_orient<br>testcube |
|                                                                                                    | Sample Name :                                                                                        |
| Cancel Create of Binary File in LaboTex Form                                                                                                    | at (Corrected Pole Figure(s) (CPF))                                                                  |

Path で EPF ファイルを選択する。

| ×. | CTR | Þ. | DATA 🕨 | Aluminum-H-O | ۱. | Aluminum-O              | LaboTex | ۱. | CW | - | 4.  |     | CWの検索  |
|----|-----|----|--------|--------------|----|-------------------------|---------|----|----|---|-----|-----|--------|
|    | ~   |    |        |              |    | , and the second second |         |    |    |   | - 7 | 1 1 | CHONEN |

|   |        |          |                 |                  | - 1   |
|---|--------|----------|-----------------|------------------|-------|
| * | 名前     | <u>^</u> | 更新日時            | 種類               | サイズ   |
|   | 🔡 Al-O |          | 2014/03/16 5:35 | Exchange Certifi | 35 KB |
|   |        |          |                 |                  |       |

| New Sample                                                                                         | ×                                                                                                    |
|----------------------------------------------------------------------------------------------------|----------------------------------------------------------------------------------------------------|
| Choose Experimental Data (LaboTex Experime<br>© EPF C PPF C SOR C NJC C                            | ntal Pole Figure Files)<br>NJA C RW1 C epf Selected : 1<br>O (Cubic)                                                                |
| Al-O.epf                                                                                           | Project Name<br>Demo                                                                                                    |
| Path C:\CTR\DATA\Aluminum-H-0\Al<br>Info 111_chB02D1S_2.TXT 200_chB02D1S                           | uminum-O\LaboT Al-O.epf<br>_2.TXT 220_ch802D1S_2.TXT<br>Project Name : Demo                                                         |
| Choose Defocussing Correction                                                                      | Sample Name<br>At2-2                                                                                                    |
| Correction Data from File     (CDR,PDW,DFB,ASC,PFG,NJA,DAT,POL,N     Cor(1x1).cor     Cor(5x5).cor | C Correction Data from Formula<br>JC,CDA,RWA,UXD,EXP)<br>0_Cubic<br>0_Cubic_arb<br>0_Cubic_c2<br>0_Cubic_d2<br>s_orient<br>testcube |
| Path C:\LaboT ex2\USER\yamada.LA                                                                   |                                                                                                    |
| Cancel                                                                                             | Create of Binary File in LaboTex Format (Corrected Pole Figure(s) (CPF))                                                            |

LaboTexの defocus モードを外して、Create する。

| Project Demo               | Al-O                                                                                                    |                        |
|----------------------------|----------------------------------------------------------------------------------------------------|------------------------|
| Crystal Symmetry           | ubic                                                                                                    |                        |
| Cell Parameters (Relative) |                                                                                                    |                        |
| a 1.00 b 1.00 c            | 1.00 ∝ 90.0 β 90.0 γ 90.00                                                                                                    |                        |
| Description                |                                                                                                    |                        |
| 111_chB02D1S_2.TXT 200_c   | hB02D1S_2.TXT 220_chB02D1S_2.TXT                                                                                                    |                        |
| PF Data Files              |                                                                                                    |                        |
| Al-O.epf                   |                                                                                                    |                        |
|                            |                                                                                                    |                        |
|                            | P <sub>I</sub> → P <sub>I</sub> → P |                        |
|                            | Counter-clockwise 🔲 Reverse radial direc. 🔲                                                                                                    |                        |
|                            | None (Start PF Registration from RD)                                                                                                    |                        |
|                            | C 90 deg (Start PF Registration from TD)<br>C 180 deg                                                                                                    |                        |
| Calculations Progress      |                                                                                                    |                        |
| Merge (files) 1            |                                                                                                    | BUN->END でデータガ LaboTox |
| Conversion                 |                                                                                                    |                        |
|                            |                                                                                                    | 画面に取り込まれる。             |

| File Edit View Calculation Analysis Modelling Help |   |
|----------------------------------------------------|---|
| 🔕 🕂 🗅 🖆 🖉 📾 🖉 🗮 🛛 🖽 🖾 🖾 🖾 💷 😾 🗠                    | 7 |
| CPF NPF RPF APF INV ODF 111 200 220                |   |

# 4. ODF 解析

ODF 解析はメニューの碁盤の目をマウスクリック

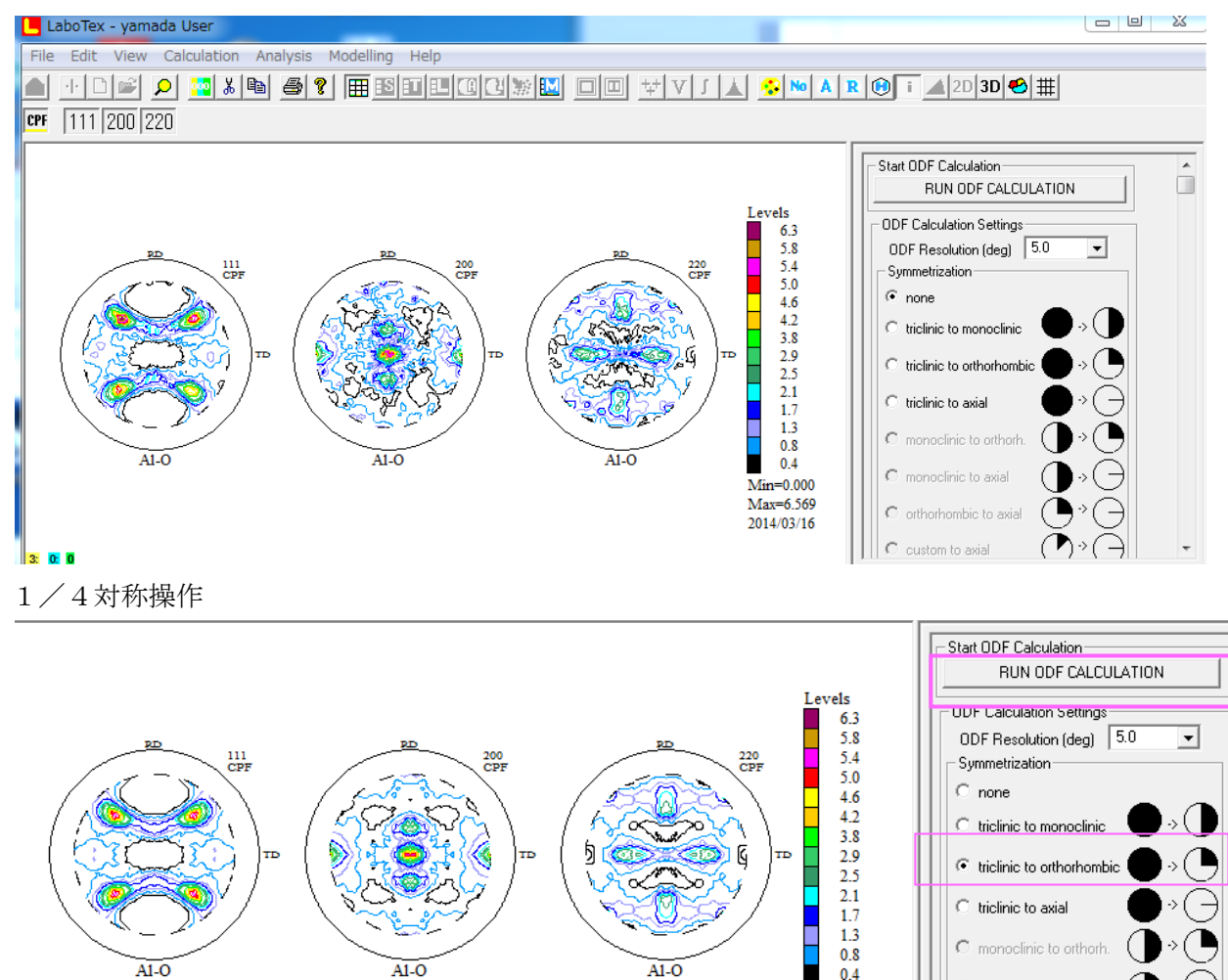

C monoclinic to axial

custom to axial

Ċ

orthorhombic to axial

Min=0.000 Max=6.569

2014/03/16

# <sup>象</sup> <sup>Q</sup> <sup>Q</sup> RUN ODF CALCULATION で ODF 計算が行われる。

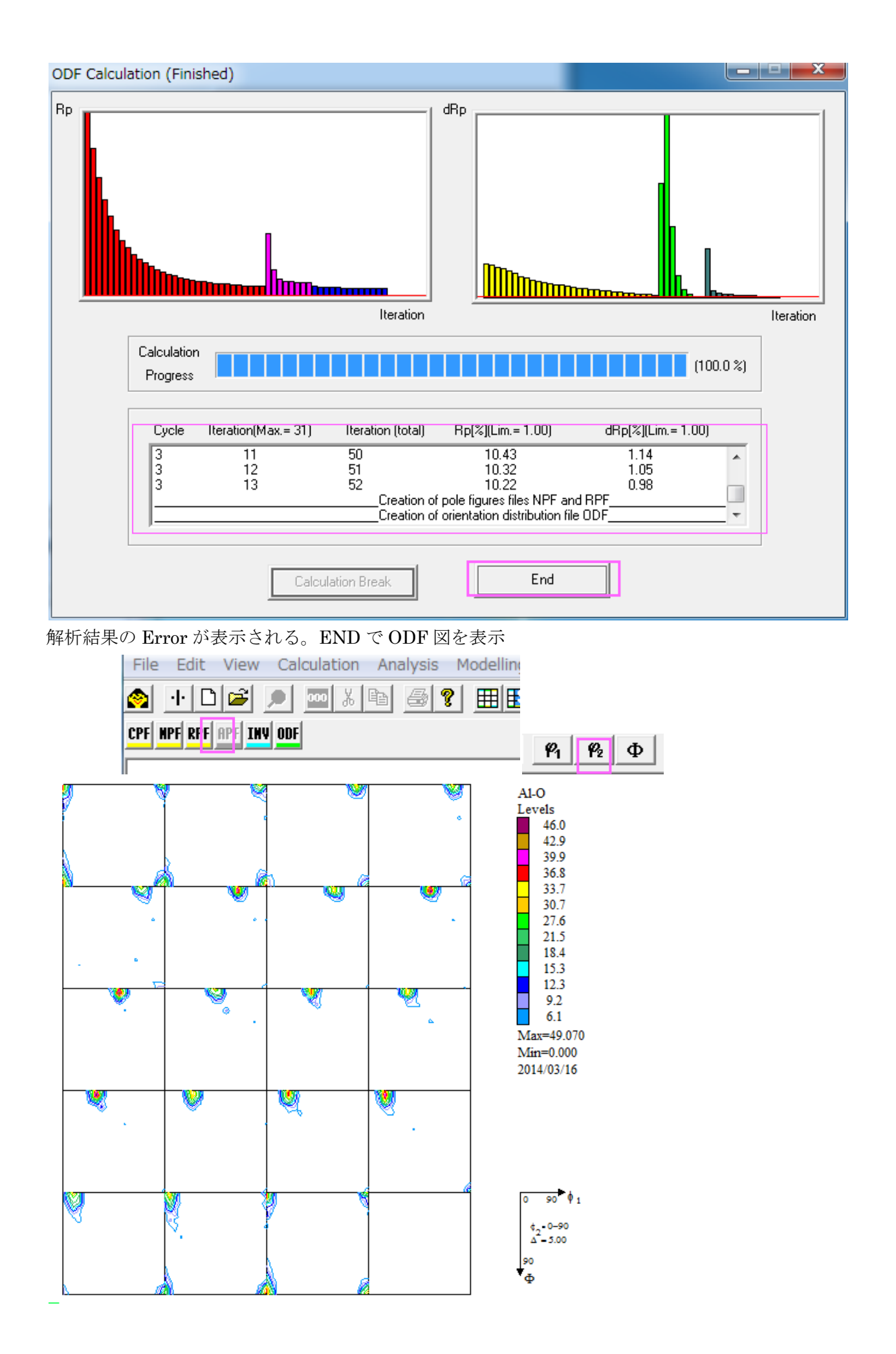

#### 5. 手動で方位の確認

ODF 図上の $\phi 2 = 0$ の方位密度の Max 点をクリックする。

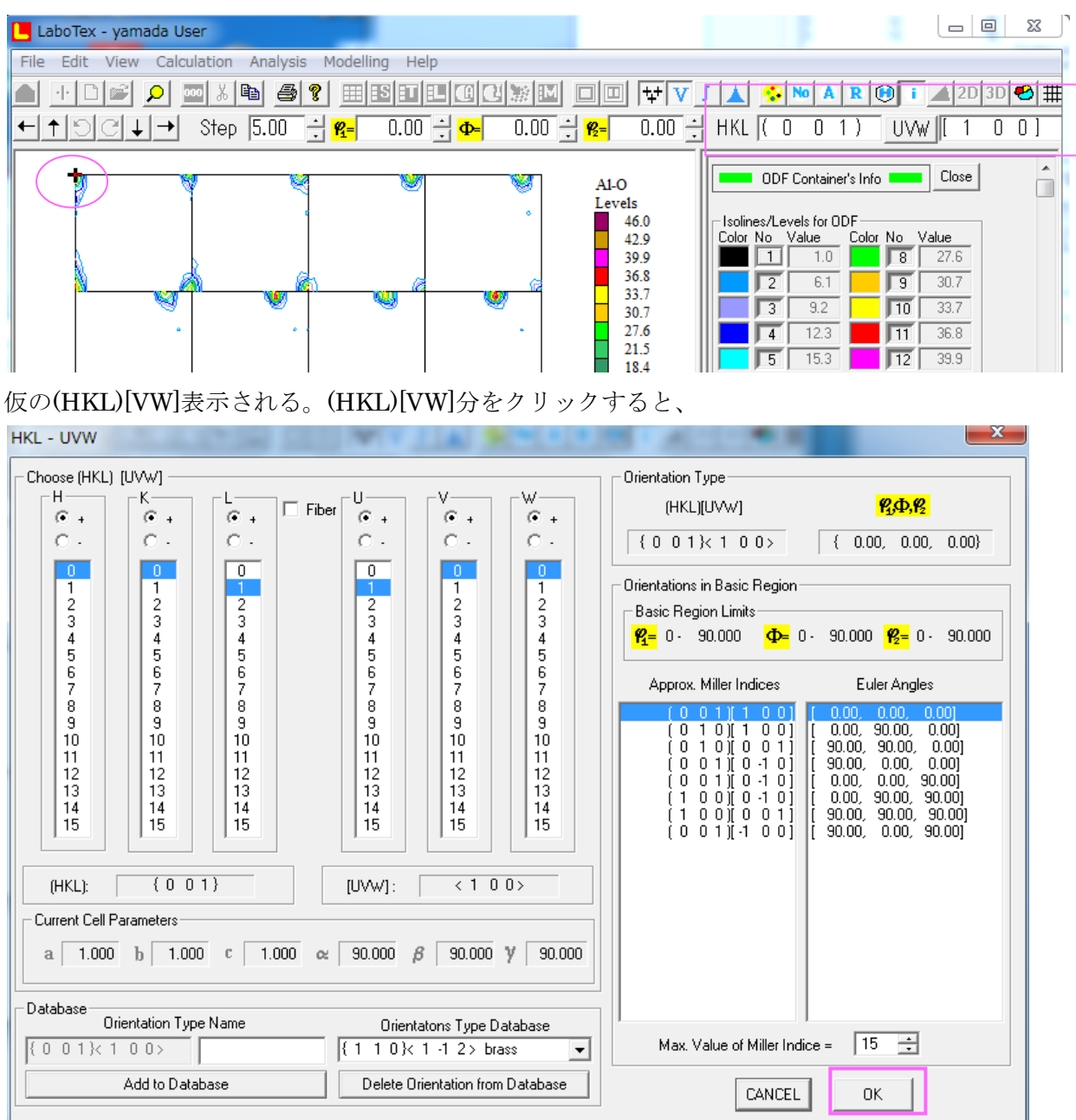

対称 menber も表示される。OK で (HKL) [UVW]で計算された Euler 角度位置に+が表示される。

6. 再計算極点図の表示

メニュー部分を非選択にして、RPF を選択、極点図を選択

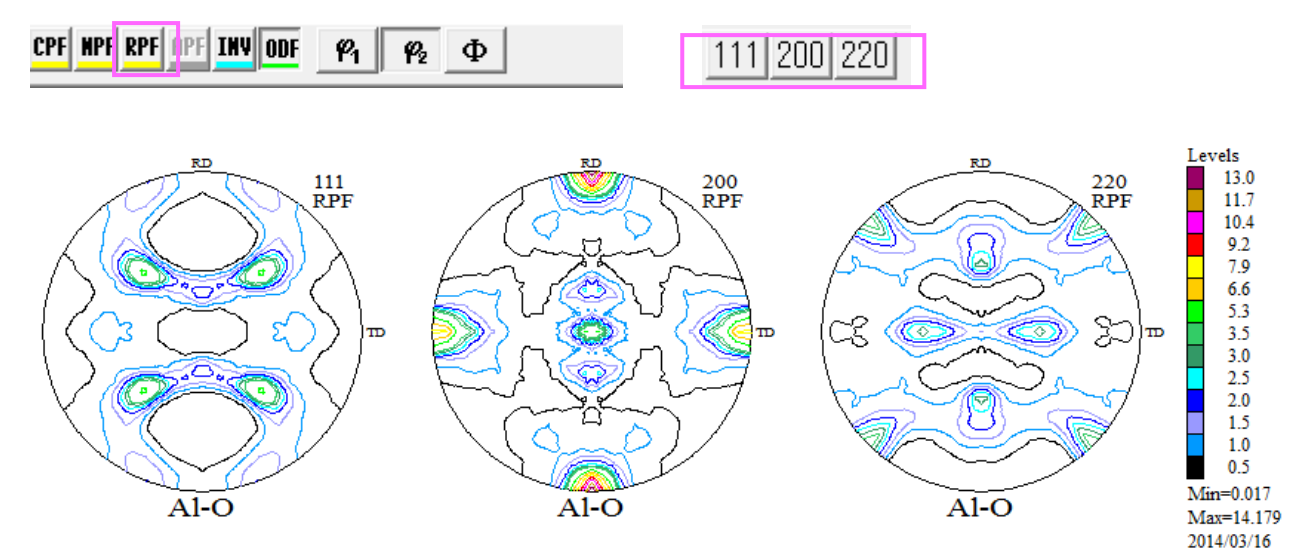

7. 逆極点図の表示

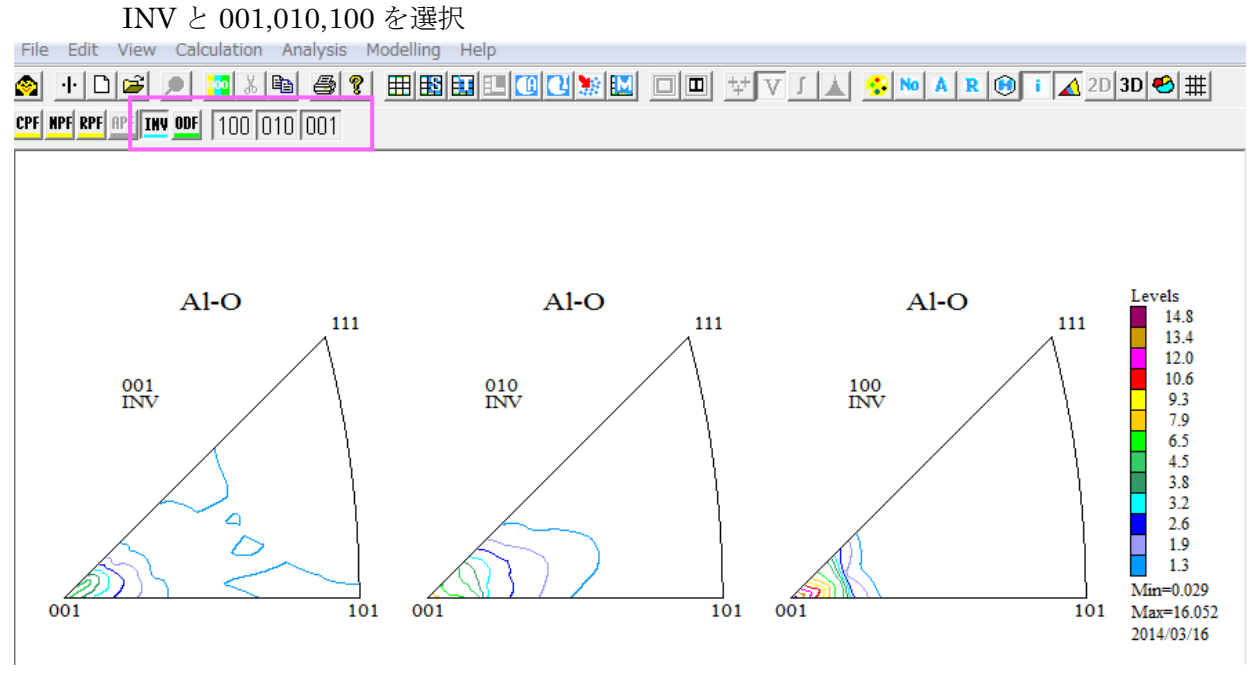

ND=001,TD=010,RD=100 である。

8. VolumeFractionの計算

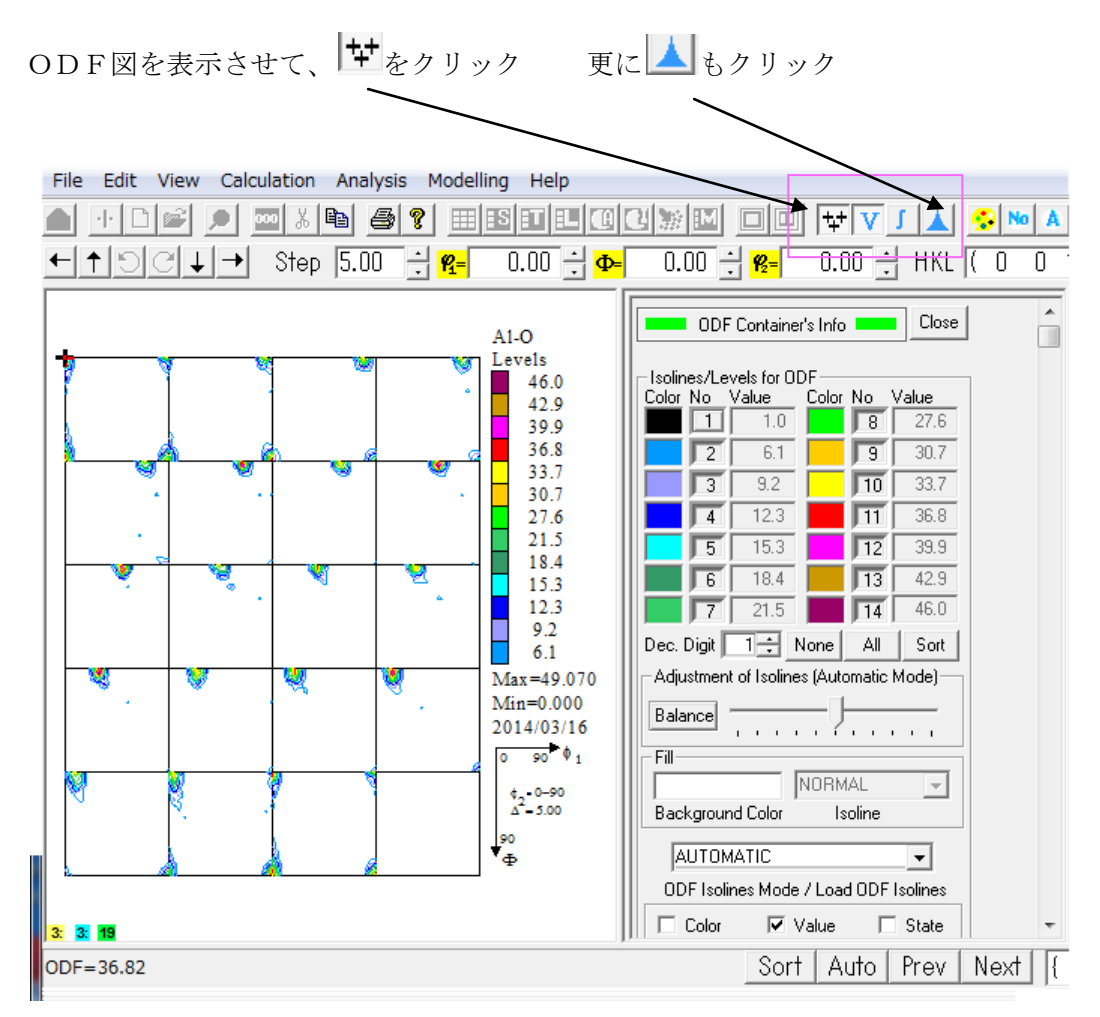

| Crystal Sy<br>O     | mmetry<br>(Cubic)                    | Sample        | Symm<br>Drthor | netry<br>nombic |       | - Gr        | id Cells for      | Output ODF | 0        | Ŧ        | Step 0.50<br>Diagram Range +/- 45.0             |
|---------------------|--------------------------------------|---------------|----------------|-----------------|-------|-------------|-------------------|------------|----------|----------|-------------------------------------------------|
| 00.0%               | Centre of D                          | ientation     | 1              | 00.0%           |       | Centre      | of Orientati      | ion        | 100.0%   |          | Centre of Orientation                           |
| ,<br>0.50           | ) <mark>ғұнм</mark> <mark>ғ</mark> = | 10.0          | -<br>45.0      | 0.              | 50    | FYHM¢       | <b>)</b> = 10.0   | 45         | .0 0     | 0.50     | <b>F¥HM 12</b> = 10.0 45.0                      |
| No                  | Texture Compon                       | ent           | On<br>T        | Distribu        | ition | ENHM 🖗      | <del>FWHM</del> Φ | FWHM \$2   | Fraction |          | Show Sym. Eq.                                   |
| 1 10                | 01)<100>c                            | ube           |                | Gauss           | Ψ.    | 10.0        | 10.0              | 10.0       |          | *        | (U U 1)< 1 U U> cube                            |
| 2 10                | 0181005                              | -             |                | Gauss           |       | 10.0        | 10.0              | 10.0       | 28 🛨     | *        | Calculation Mode                                |
| 3 10                | 1020013                              |               |                | Gauss           | ~     | 10.0        | 10.0              | 10.0       |          | /0<br>0/ | <ul> <li>Automatic</li> <li>C Manual</li> </ul> |
| 4 10                | 1321005                              |               |                | Gauss           | -     | 10.0        | 10.0              | 10.0       |          | 14       |                                                 |
| 5 10                | 10%00130                             | oss 🔻         |                | la auss         | Ψ     | 10.0        | 10.0              | 10.0       |          | %        | Max. Iteration Number : 1,000                   |
| 6 1 2<br>7          | 31/(-34-6>5                          | 4             |                | Cause           | ~     | 10.0        | 10.0              | 10.0       |          | *        | Max. Fit Error % (*1000) :   100 ;              |
| 0 1 1               | 31/(3-46)5                           | 2             |                | Cause           | ~     | 10.0        | 10.0              | 10.0       |          | ~~<br>~/ | Iteration :                                     |
| 9 1/ 2              | 1 2 2 . 2 . 6 4 5 5                  | 2 -           |                | Gauce           | -     | 10.0        | 10.0              | 10.0       |          | ~        | Fit Error% (*1000) :                            |
| 10 ( 1              | 23241.25                             | -             |                | Gauss           | -     | 10.0        | 10.0              | 10.0       |          | 2        | Fit Calculation Progress                        |
| ✓ Max.<br>Linearity | Orientation Set S                    | et from Datab | ase (s         | ort by 👻        | 1     | Save Currer | t Set B           | ackground  | 6        | %        |                                                 |
|                     |                                      |               |                |                 |       |             |                   |            |          | t        |                                                 |

可能性のある結晶方位が表示され、Startで Volume Fraction 計算が始まる。

今回は、O材とH材の比較を行うために、双方の可能性のある方位を含めて定量を行う。 VolumeFractionの計算は指定された方位位置のEuler角度と方位密度を振った計算の為 Errorが変化しなくなるまで繰り返すため、長時間を要す。

又、VolumeFraction 計算したODF図と入力極点図のODF図を比較して、BataBase に 結晶方位を追加して Error を下げることも同時に行う事も必要になります。

## 9. A1-O材の VolumeFraction 計算

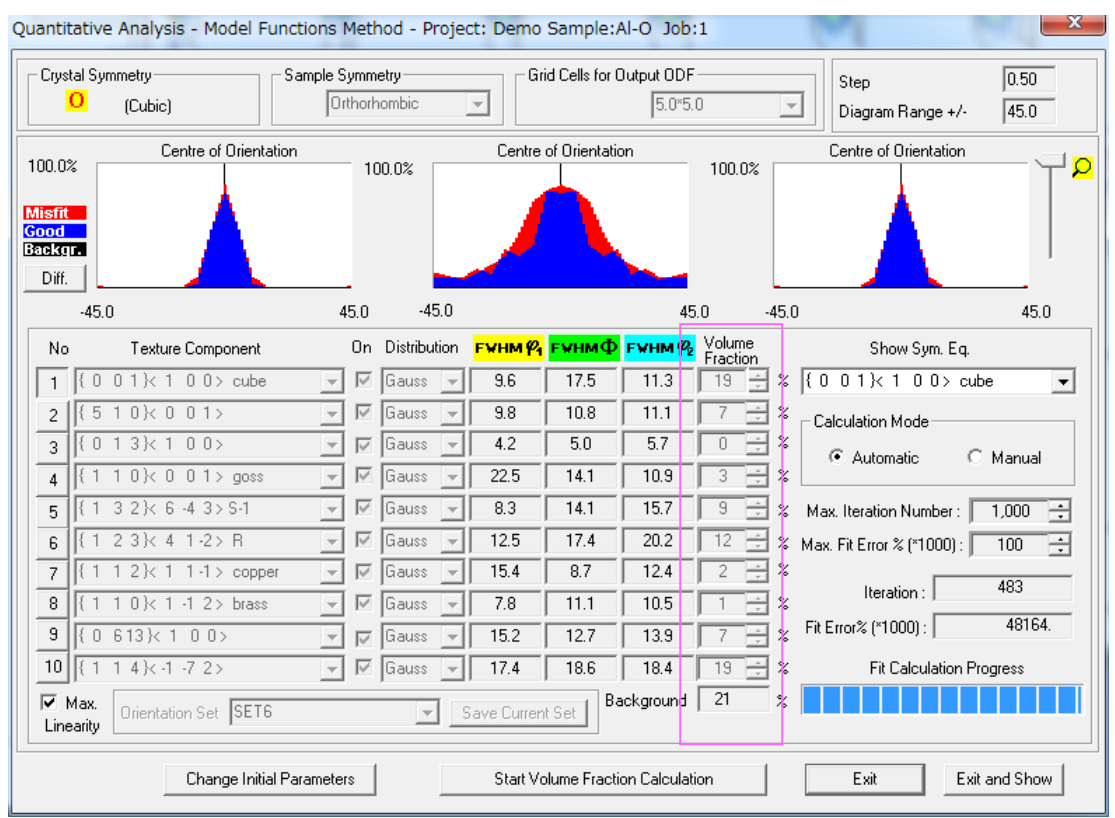

**VolumeFraction** が計算される。 左側は入力極点図から計算した **ODF** 図

右側は、VoluemFraction から計算した ODF 図

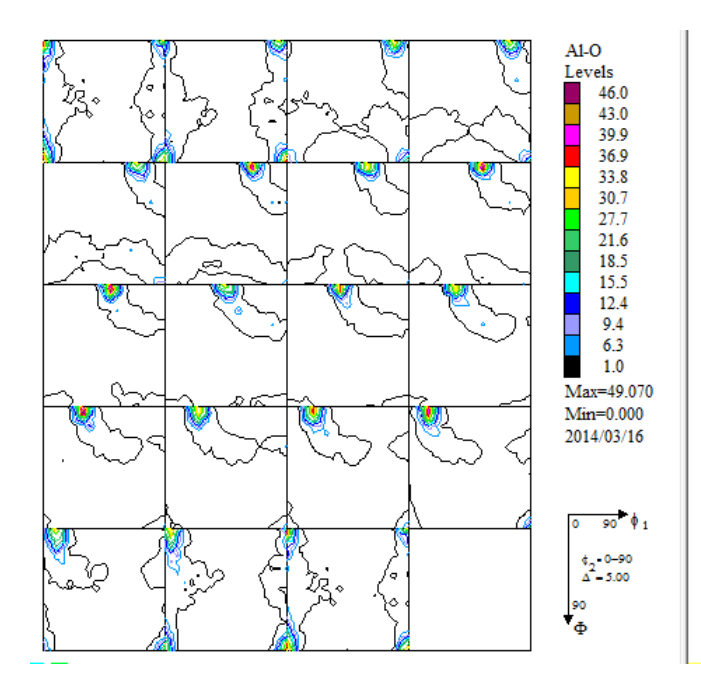

ODF図はExport出来ます。

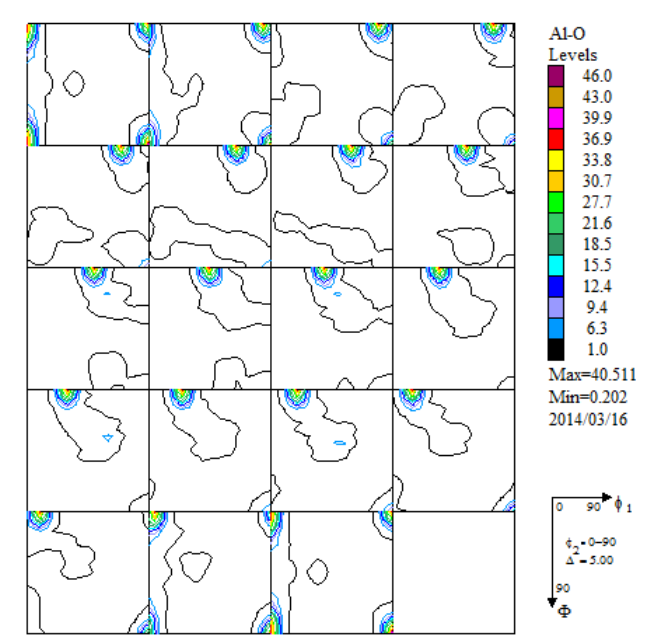

9.1 {114} <-1-72>を追加した理由

{114}<-1-72>なしで定量を行い、再計算ODF図をみると、オリジナルODF図と異なります。

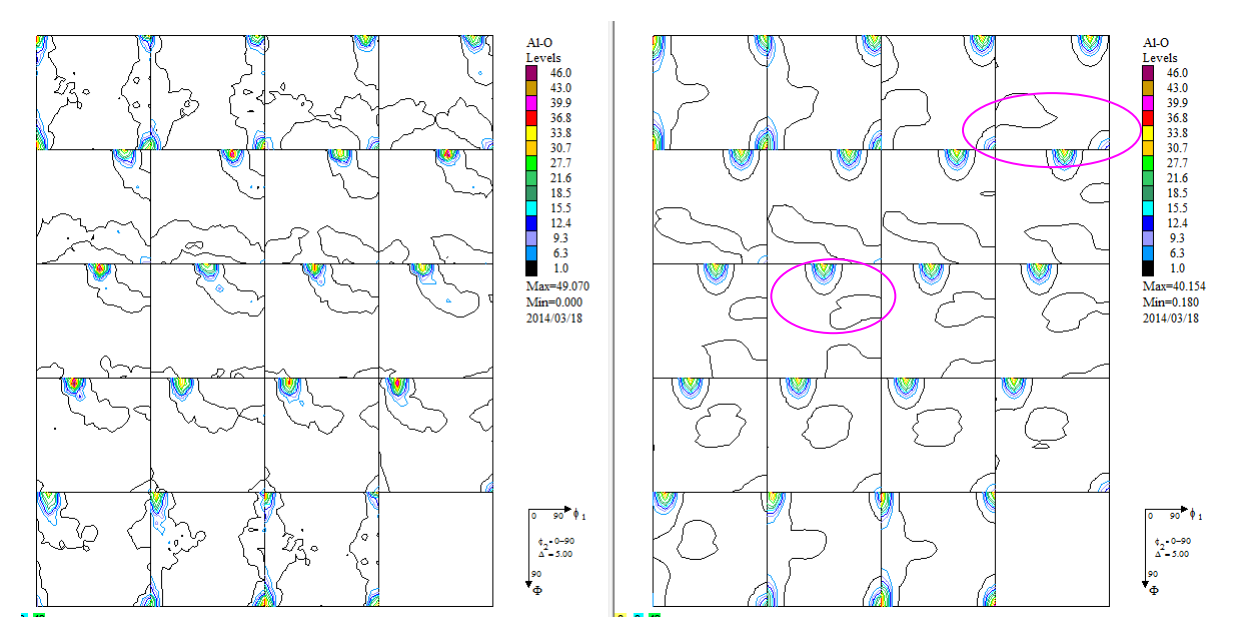

この異なる部分の方位{114}<-1-72>を DataBase 追加して計算した結果

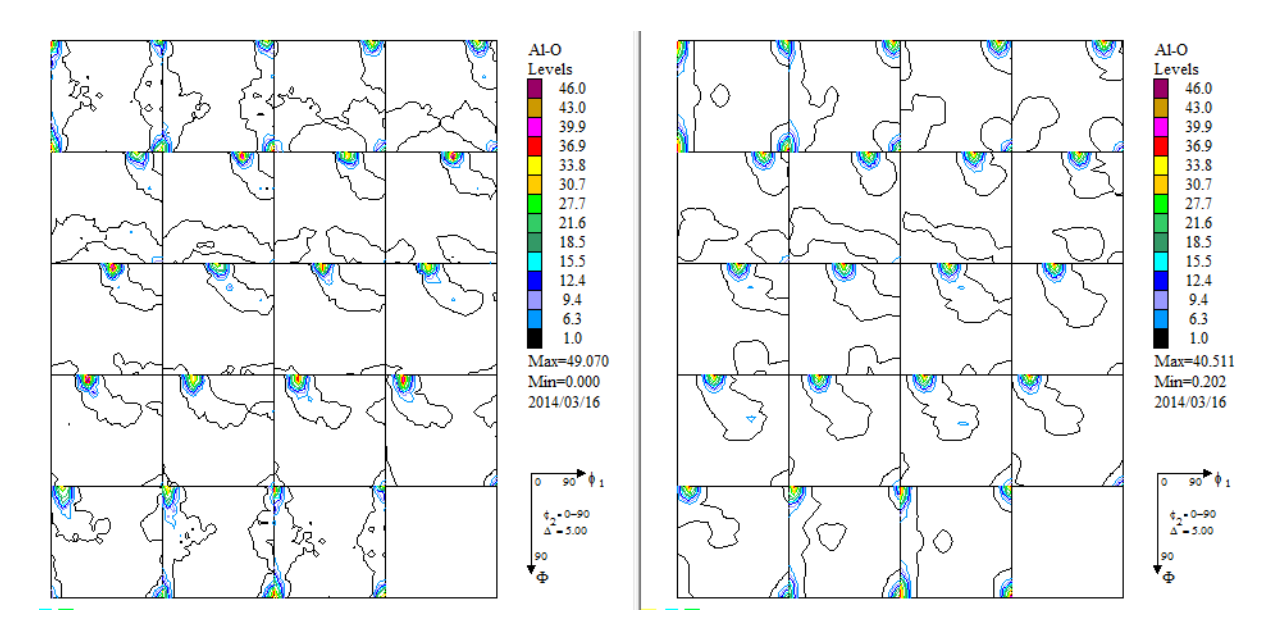

良い結果になります。

# 10. Al-H材の VolumeFraction 計算

| Quantitative Analysis - Model Functions Method - Project: Demo Sample:Al-H Job:1 |                             |                                     |              |            |               |              |                    |                                    |                  |  |
|----------------------------------------------------------------------------------|-----------------------------|-------------------------------------|--------------|------------|---------------|--------------|--------------------|------------------------------------|------------------|--|
| Cryst.                                                                           | al Symmetry Samp<br>(Cubic) | Step 0.50<br>Diagram Range +/- 45.0 |              |            |               |              |                    |                                    |                  |  |
| 100.0%<br>Misfit<br>Good<br>Backor<br>Diff.                                      | Centre of Orientation       | 10                                  | 00.0%        | Centre     | of Orientatio | on           | 100.0%             | Centre of Orientation              | <mark>Q</mark> 1 |  |
|                                                                                  | -45.0                       | 45.0                                | -45.0        |            |               | 45           | .0 -45.            | 0 45.0                             |                  |  |
| No                                                                               | Texture Component           | On                                  | Distribution | FYHM 🆗     | г₩нмФ         | FYHM 🖗       | Volume<br>Fraction | Show Sym. Eq.                      |                  |  |
| 1                                                                                | { 0 0 1 }< 1 0 0 > cube     | - 1                                 | Gauss 👻      | 16.2       | 29.6          | 20.9         | 4 2 %              | { 1 1 4}< 1 -7 2>                  | -                |  |
| 2                                                                                | {510}<001>                  | <b>→</b> 12                         | Gauss 👻      | 23.1       | 22.6          | 23.1         | 0 🗄 %              | Calculation Mode                   |                  |  |
| 3                                                                                | {013}<100>                  | - 12                                | Gauss 👻      | 24.9       | 23.5          | 22.5         | 1 🗄 %              | Automatic C Manual                 |                  |  |
| 4                                                                                | {110}<001> goss             | - IV                                | Gauss 👻      | 24.9       | 20.6          | 18.3         | 3 🕂 %              |                                    |                  |  |
| 5                                                                                | { 1 3 2}< 6 -4 3> S-1       | <b>▼</b> 🗹                          | Gauss 👻      | 16.3       | 14.4          | 16.5         | 23 🕂 %             | Max. Iteration Number : 🚺 1,000 📑  | -                |  |
| 6                                                                                | { 1 2 3}< 4 1-2> R          | <b>▼</b> 🗹                          | Gauss 👻      | 22.3       | 19.2          | 20.4         | 10 🕂 %             | Max. Fit Error % (*1000) : 🗾 100 📑 | -                |  |
| 7                                                                                | { 1 1 2 }< 1 1 ·1 > copper  | <u> </u>                            | Gauss 👻      | 25.6       | 18.2          | 24.3         | 6 🕂 %              | June 10 503                        | -                |  |
| 8                                                                                | { 1 1 0 }< 1 -1 2 > brass   | <u> </u>                            | Gauss 👻      | 20.2       | 18.2          | 19.5         | 15 🕂 %             | Titeration : 000                   | _                |  |
| 9                                                                                | {0 613}< 1 0 0>             | - 12                                | Gauss 👻      | 15.8       | 18.1          | 18.2         | 11 🕂 %             | Fit Error% (*1000) :   79896.      | _                |  |
| 10                                                                               | { 1 1 4}<-1 -7 2>           | - ⊻                                 | Gauss 👻      | 16.8       | 17.4          | 20.3         | 25 🕂 %             | Fit Calculation Progress           |                  |  |
| ☑ M<br>Line                                                                      | ax.<br>Orientation Set SET6 |                                     | <b>S</b>     | ave Curren | t Set         | ickground    | 2 %                |                                    |                  |  |
|                                                                                  | Change Initial Param        | eters                               |              | Start Vo   | lume Fracti   | on Calculati | ion                | Exit Exit and Show                 | ]                |  |

VolumeFraction が計算される。 左側は入力極点図から計算した ODF 図

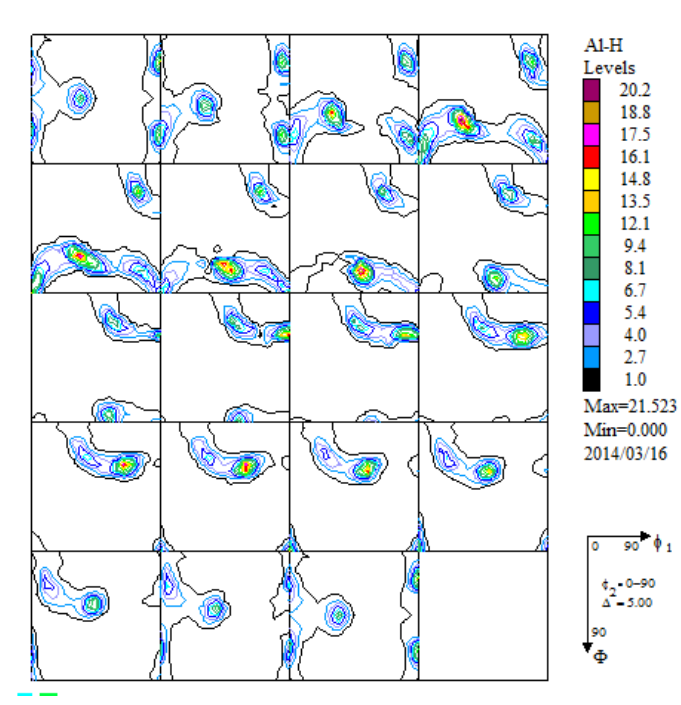

ODF図はExport出来ます。

右側は、VoluemFraction から計算した ODF 図

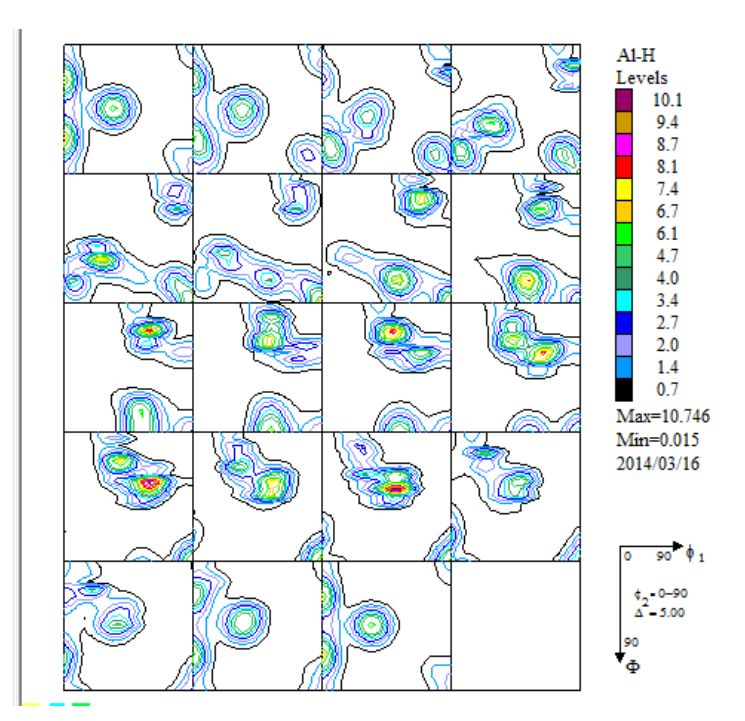

## 11. A1-O材とA1-H材再計算極点図比較

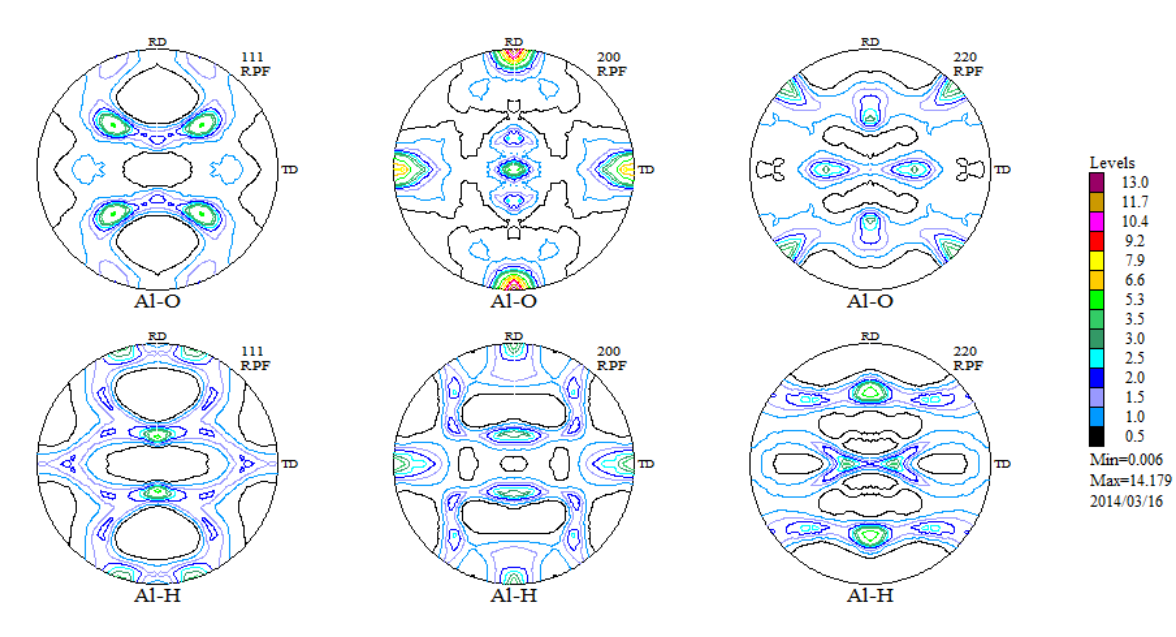

12. A1-O材とA1-H材の逆極点図比較

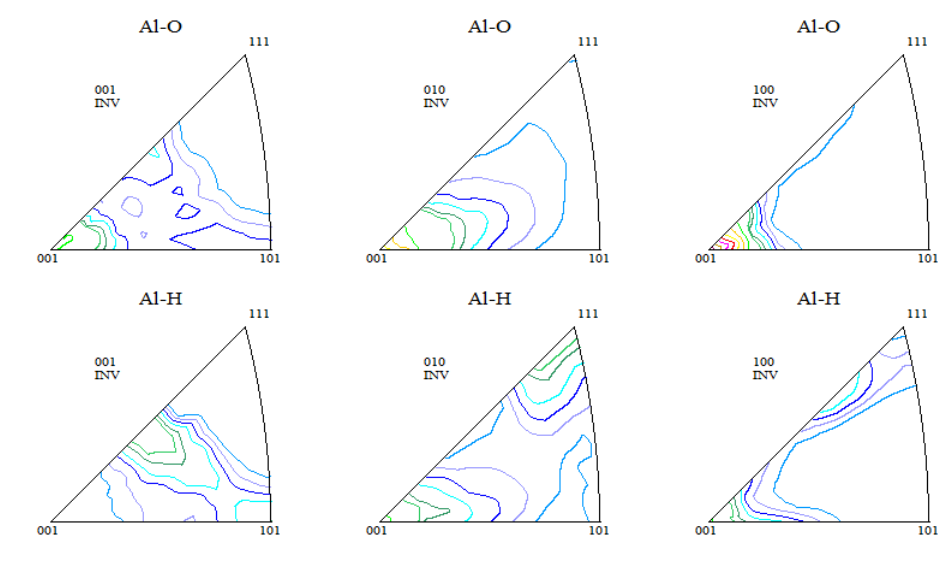

13. A1-O材とA1-H材のODF図比較

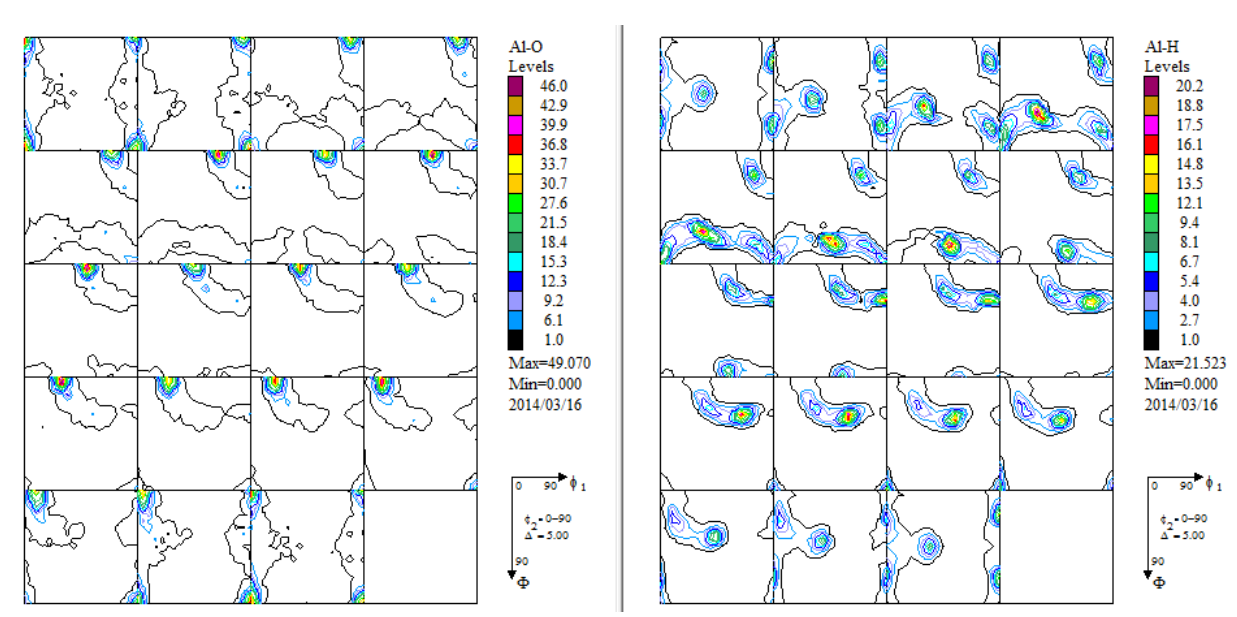

Levels 14.5 12.8 11.1 9.4 7.7 6.0 4.3 2.0 1.6 1.3 1.0 0.7 =0.000

Min=0.009 Max=16.052 2014/03/16

## 14. A1-O材とA1-H材の VolumeFraction 結果比較

## CTRパッケージソフトウエアの CompareVolumeFrtaction で比較できます。

| CompareVolumeFraction 1.02XT[14/10/31] by CTR                            |        |
|--------------------------------------------------------------------------|--------|
| File Help                                                                |        |
| Inputfile : LaboTex-Texture-Quantative Analysis Report                   |        |
| C:\LaboTex2\USER\yamada.LAB\O-Cubic.LAB\Demo.LAB\AI-O.LAB\Job03\AI-O.POD | Disp 🔽 |
| C:\LaboTex2\USER\yamada.LAB\O-Cubic.LAB\Demo.LAB\AI-H.LAB\Job03\AI-H.POD | Disp 🔽 |
|                                                                          | Disp 🗌 |
|                                                                          | Disp 🗌 |
|                                                                          | Disp 🗌 |
|                                                                          | Disp 🗌 |
| %display BackGroundAlfa(1.0:gray 0.0:white)                              |        |

GrahDisp で表示する。

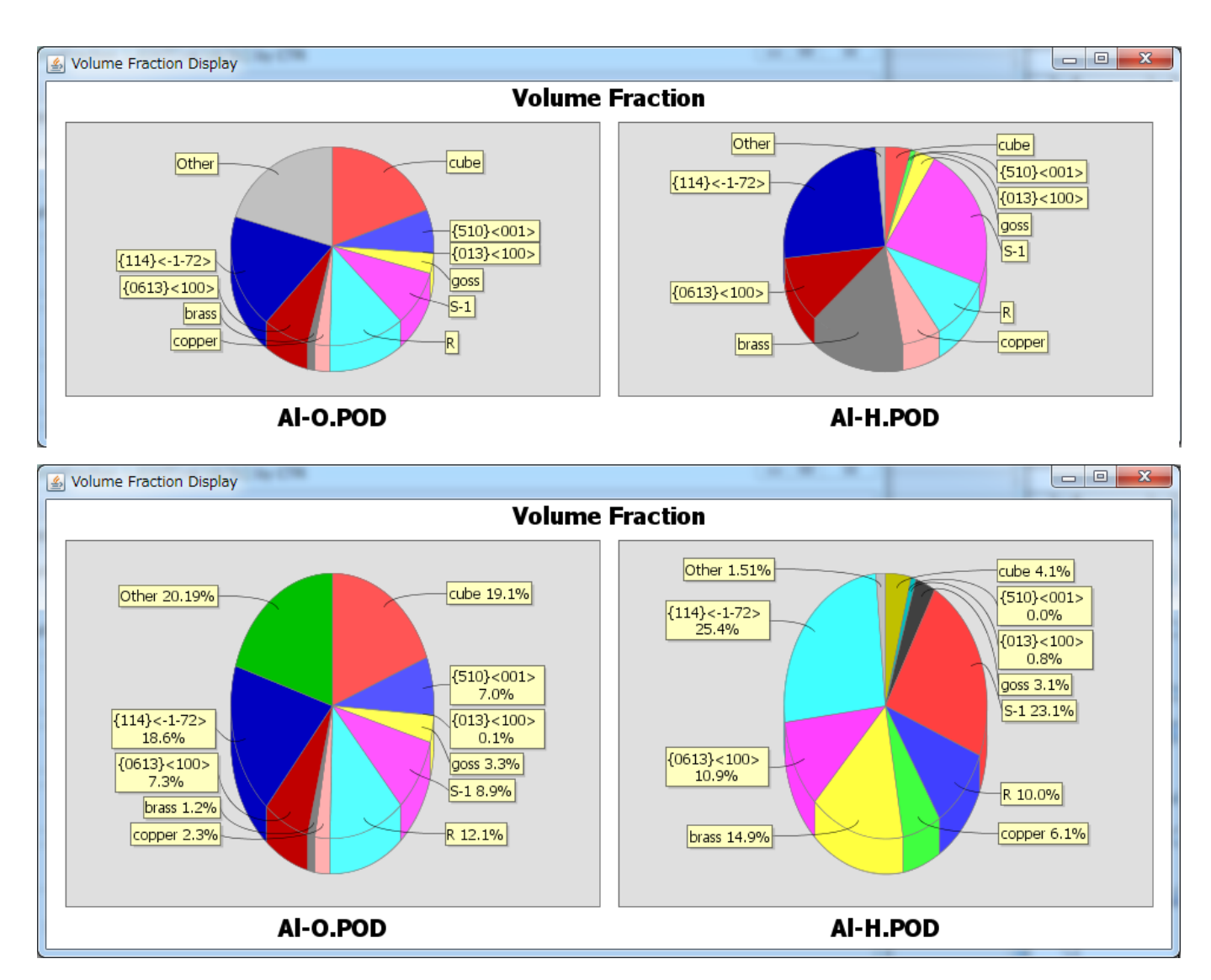

# 15. VolumeFraction 結果をExcelへ

| %display | BackGroundAlfa(1.0:gray 0.0:white) | 0.5 | GraphDisp | TextDisplay | Cancel |
|----------|------------------------------------|-----|-----------|-------------|--------|
| TextD    | i s p l a y でデータを表                 | 示   |           |             |        |

| 실 TextDispla | y 1.11S c:¥C | TR¥work¥Compa | reVolumeFracto | on¥Paitext.t | xt   |      |        |       | 22 |
|--------------|--------------|---------------|----------------|--------------|------|------|--------|-------|----|
| File Help    |              |               |                |              |      |      |        |       |    |
| Samplenam    | e cube       | {510}<001>    | {013}<100>     | goss         | S-1  | R    | copper | brass |    |
| AI-O.POD     | 19.1         | 7.0           | 0.1            | 3.3          | 8.9  | 12.1 | 2.3    | 1.2   |    |
| AI-H.POD     | 4.1          | 0.0           | 0.8            | 3.1          | 23.1 | 10.0 | 6.1    | 14.9  |    |

# TextDisplay 1.11S c:¥CTR¥work¥Comp

| File Help |                        |                   |
|-----------|------------------------|-------------------|
| Load      | e cube<br><u>1</u> 9.1 | {510}<001><br>7.0 |
| Save      | 4.1                    | 0.0               |
| Exit      |                        |                   |

Save で TEXT データとして f i l e を書きだします。

| <u>▲</u> 保存 | 1                                                         | 1.1                  | <br>10.1 | ×                    |
|-------------|-----------------------------------------------------------|----------------------|----------|----------------------|
| 保存:         | 🔒 CompareVolumeF                                          | racton               | - 🦻 📂 🛛  |                      |
| 最近使った項<br>目 | <table-of-contents> Pai<br/>🗐 Paitext</table-of-contents> |                      |          |                      |
| デスクトップ      | ファイル名(N): Pa<br>ファイルのタイプ(T): す                            | itext.txt<br>«ፕወጋァイル | ▼        | 【 <u>保存(S)</u><br>取消 |

| 名前      | 更新日時            | 種類     | サイズ  |
|---------|-----------------|--------|------|
| 🖳 Pai   | 2014/03/16 9:41 | テキスト文書 | 1 KB |
| Paitext | 2014/03/16 9:49 | テキスト文書 | 1 KB |

| テキスト ファイル ウィサ                                                        | fード - 2 / 3                     |           |           |                |                  | 2 X       |  |  |  |
|----------------------------------------------------------------------|---------------------------------|-----------|-----------|----------------|------------------|-----------|--|--|--|
| フィールドの区切り文字を指定してください。[データのブレビュー] ボックスには区切り位置が表示されます。                 |                                 |           |           |                |                  |           |  |  |  |
| 区切り文字<br>◎ タブ(1)<br>□ セミコロン(M)<br>□ カンマ(C)<br>□ スペース(S)<br>□ その他(Q): |                                 |           |           |                |                  |           |  |  |  |
| データのプレビュー( <u>P</u> )                                                | データのプレビュー(P)                    |           |           |                |                  |           |  |  |  |
| Samplename cube {510                                                 | }<001> {013}<100> goss          | S-1 R     | copper br | rass {0613}<10 | 00> {114}<-1-72) | ) Other 🔺 |  |  |  |
| AI-0.POD 19.1 7.0                                                    |                                 | 8.9 12.1  | 2.3 1.    | 2 7.3          | 18.6             | 20.19     |  |  |  |
| AI-N.FOD 4.1 0.0                                                     | 0.0 0.1                         | 20.1 10.0 | 0.1 14    |                | 20.4             | T.01 -    |  |  |  |
| <pre></pre>                                                          |                                 |           |           |                |                  |           |  |  |  |
|                                                                      | キャンセル 〈戻る(B) <u>次へ(N)</u> 完了(F) |           |           |                |                  |           |  |  |  |

| Ŧ | <b>C.</b> | ) 🖬 🤊 -    | <b>(</b> ?/ ▼) ₹ |               |                       |       |       | Paitext | - Microsoft E | xcel            |                     |               |                     |
|---|-----------|------------|------------------|---------------|-----------------------|-------|-------|---------|---------------|-----------------|---------------------|---------------|---------------------|
|   |           | ホーム        | 挿入 /             | ページ レイアウト     | た楼                    | データ 相 | 交閲 表示 |         |               |                 |                     |               |                     |
|   | ľ         | <b>*</b> [ | MS Pゴシック         | <b>→</b> 11   | • A *                 | = = = | • 🗞 - | ず 標準    |               | •               |                     |               | ⊶挿入 ▼ Σ<br>≫ 削除 ▼ □ |
|   | 貼り        | 付け 🍡 🛛     | BI <u>U</u> -    | -             | <u>A</u> - <u>#</u> - |       |       | æ• 🕎•   | % , .0        | -00 条件付き<br>書式▼ | * テーブルとして<br>書式設定 * | セルの<br>スタイル + | ▲ 法 ● 2             |
| 7 | クリップ      | /ボード 回     |                  | フォント          | G                     | Ē     | 置     | Gi i    | 数値            | G.              | スタイル                |               | セル                  |
|   |           | I1 6       | •                | (• <i>f</i> x |                       |       |       |         |               |                 |                     |               |                     |
|   |           | A          | В                | С             | D                     | E     | F     | G       | Н             | I               | J                   | K             | L                   |
| 4 | 1         | Samplena   | rrcube           | {510}<001>    | {013}<100>            | goss  | S-1   | R       | copper        | brass           | {0613}<100          | {114}<-1-7    | Other               |
| 4 | 2         | AI-O.POD   | 19.1             | 7             | 0.1                   | 3.3   | 8.9   | 12.1    | 2.3           | 1.2             | 7.3                 | 18.6          | 20.19               |
| - | 3         | AI-H.POD   | 4.1              | 0             | 0.8                   | 3.1   | 23.1  | 10      | 6.1           | 14.9            | 10.9                | 25.4          | 1.51                |
| F | 3         | AI-H.POD   | 4.1              | 0             | 0.8                   | 3.1   | 23.1  | 10      | 6.1           | 14.9            | 10.9                | 25.4          | 1.5                 |

**▼** 4<del>3</del>

#### 17. LaboTexによりα-Fiber比較

FCCの $\alpha$ -fiber(110)//NDは  $\phi$ 2断面における、 $\Phi$ =45の $\phi$ 1が0->35.0の分布である。 LaboTexでは2D表示で実現している He Edit View Calculation Analysis Modelling Help  $\widehat{\phi}$  + D  $\widehat{\phi}$  意味 の 2 囲脈隠隠隠隠隠隠  $\widehat{\phi}$  四  $\widehat{\phi}$  本 R ( $\widehat{\phi}$  i 2D) の # FIF Her Ref PET INV OUF J1 J2 J3 9 7 7  $\phi$  0

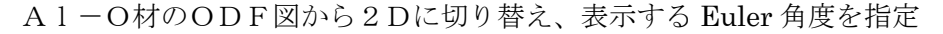

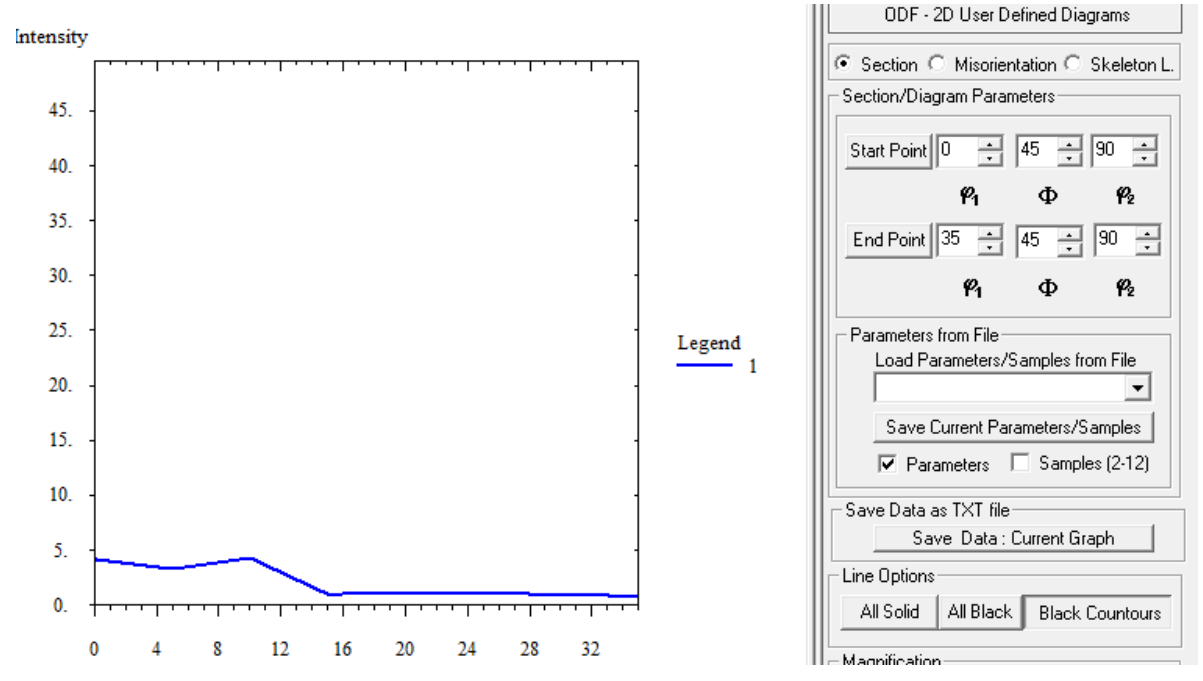

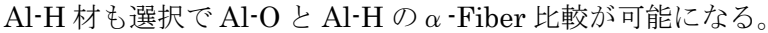

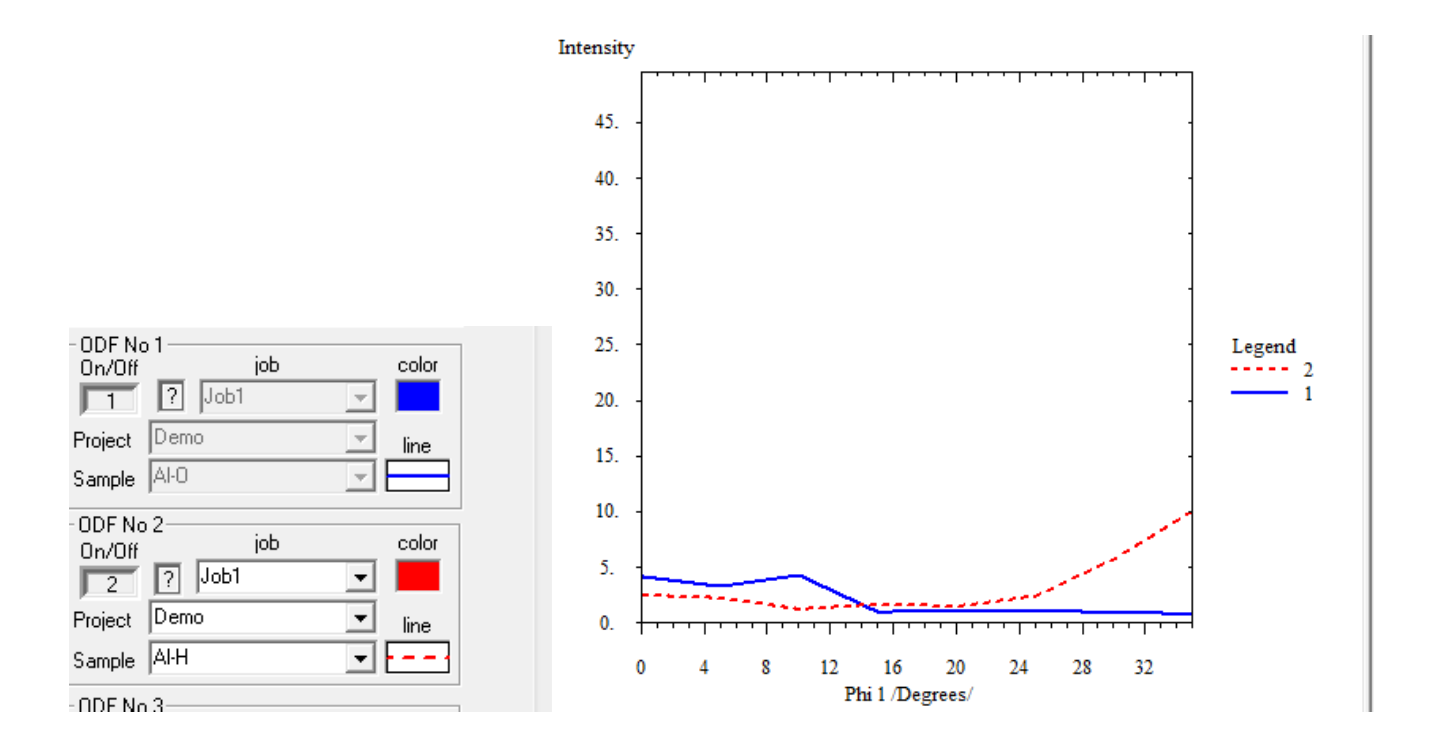

# 18. ODFExportデータから $\beta$ -Fiberを表示

## ODF図の Export は LaboTex-FileODF Export-Export(Phi1,Phi2,Phi)Fill range で行う

| L    | aboTex - yamada User           |     |                                                                                                   |
|------|--------------------------------|-----|---------------------------------------------------------------------------------------------------|
| File | Edit View Calculation Analysis | M   | odelling Help                                                                                     |
|      | New Sample/Project             |     | 🎟 🖽 🖽 🔃 🔃 🔛 💷 🐨 🗸 🖍 🔊 💊 🗛 🖪                                                                       |
|      | Open Sample<br>Change/New User |     | 2Φ                                                                                                |
|      | ODF Export                     | F   | ODF Export (Phi 1 Section)                                                                        |
|      | PF Export                      |     | ODF Export (Phi 2 Section)                                                                        |
|      | EPF/PPF/COR/POW/SOR Export     |     | ODF Export (Phi 1, Phi 2, Phi, Odf) Basic area                                                    |
|      | Print                          |     | ODF Export(Phi1,Phi2,Phi) Full range                                                              |
|      | Print Setup                    |     | $\sim \sim \sim \sim \sim \sim \sim \sim \sim \sim \sim \sim \sim \sim \sim \sim \sim \sim \sim $ |
|      | Crystal Symmetry               |     |                                                                                                   |
|      | Recent Sample                  | ١.  |                                                                                                   |
|      | Exit                           |     | < <u> </u> '\_  < <u> </u> '\_  < <u> </u> '\_  < <u> </u> ''\_  < <u> </u> '''                   |
|      |                                | • • |                                                                                                   |

Al-O 材、Al-H 材の LaboTex-Cw 以下に登録する。

| Export ODF as Text file (Phi 1,Phi 2, Phi, ODF)                          |      |      |                   | 1.000        | ×     |
|--------------------------------------------------------------------------|------|------|-------------------|--------------|-------|
| 🕞 💭 📲 🕊 windows7-64 (C:) 🔸 CTR 🕨 DATA 🕨 Aluminum-H-O 🕨 Aluminum-O 🕨 Labo | oTex | ▶ CW | ▼ \$ <sub>7</sub> | CWの検索        | Q     |
| 整理 ▼ 新しいフォルダー                                                            | _    |      |                   | 1            | i 🔹 🔞 |
|                                                                          | *    | 名前   |                   | ^            | 更新日時  |
| ■ コンピューター                                                                |      |      | 10 ± 5 m .        |              |       |
| 🏭 windows7-64 (C:)                                                       |      |      | 検察条件に一            | ·致する項目はありませ, | h.    |
| 🝙 Windows-XP (D:)                                                        |      |      |                   |              |       |
| 👝 windows7-32 (E:)                                                       | Ξ    |      |                   |              |       |
| 👝 HelperTex-Office-DATA (G:)                                             |      |      |                   |              |       |
| P-Source-D2 (H:)                                                         |      |      |                   |              |       |
| 👝 Windows-XP-D0 (I:)                                                     |      |      |                   |              |       |
| 🕞 NO2-4-DATA-D1 (J:)                                                     |      |      |                   |              |       |
| keese (17.)                                                              | -    | •    |                   |              | ۲.    |
| ファイル名(N): Al-O                                                           |      |      |                   |              | -     |
| ファイルの種類(T): LaboTex ODF Text Files (*.TXT)                               |      |      |                   |              | •     |
| ● フォルダーの非表示                                                              |      |      |                   | 保存(S) =      | キャンセル |

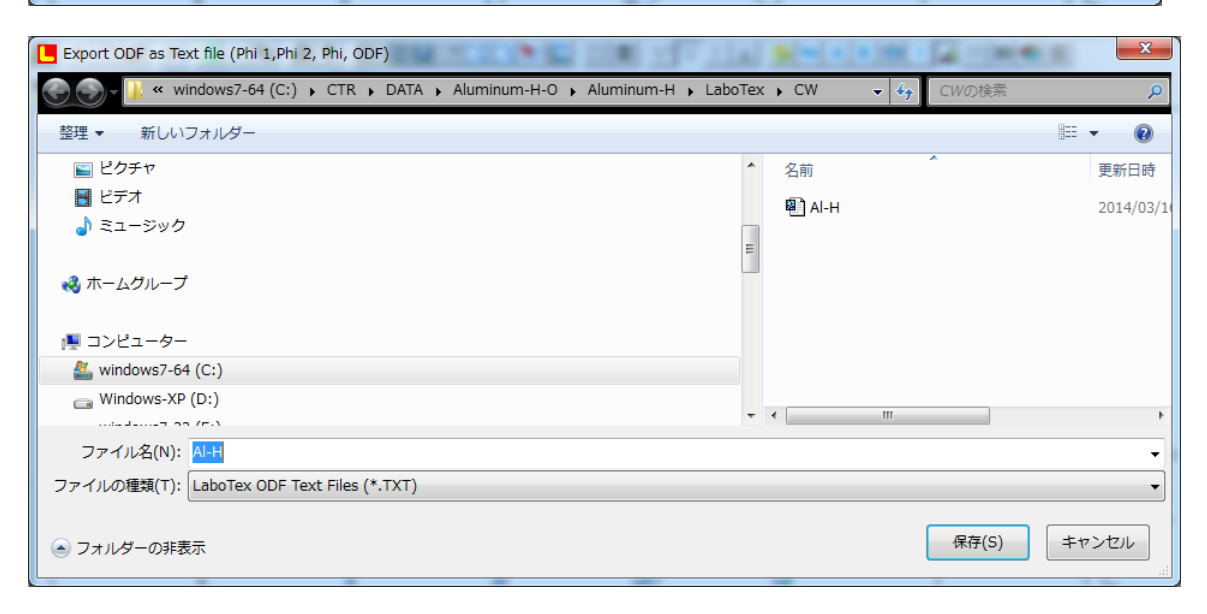

19. CTRパッケージソフトウエアのODFDisplayで表示

| ▲ ODFDisplay2 1.30YT[14/10/31] by CTR                                                                |             |
|----------------------------------------------------------------------------------------------------|-------------|
| File RoeModeEnable Help 3dispODF OtherODF Cubic                                                      |             |
| _ODF                                                                                                 |             |
| 🔽 LaboTex 📄 popLA 📄 StdODF 📄 TexTools 📄 StdODF(c:¥OD 📄 Bunge                                         |             |
| ODFTXTFile(or ODF15)                                                                                 |             |
|                                                                                                    |             |
| Contour(Max=40)                                                                                      |             |
| ( ▲ 開く                                                                                               | <u> </u>    |
| <br>Si ファイルの場所(D: 🌗 CW 🔹 🦻 📂                                                                         | <b></b> -   |
| Di 目 Al-O                                                                                            |             |
| デスクトップ         ファイル名(N):         AI-O.TXT           St         ファイルのタイプ(T):         *txt,*.Txt,*.TXT | 開((O)<br>取消 |
|                                                                                                    | J           |

| 💁 ODFDisplay2 1.30YT[14/10/31] by CTR                        |
|--------------------------------------------------------------|
| File RoeModeEnable Help 3dispODF OtherODF Cubic              |
| _ODF                                                         |
| 🔽 LaboTex 📄 popLA 📄 StdODF 📄 TexTools 📄 StdODF(c:¥OD 📄 Bunge |
| ODFTXTFile(or ODF15)                                         |
| C:¥CTR¥DATA¥Aluminum-H-O¥Aluminum-O¥LaboTex¥CW¥AI-O.TXT      |
| Contour(Max=40)                                              |
| ODFMax= 49.0704 DispMax 49 Steplevel 1 Number=40             |
| Sample Symmetry( \$\phi 1)                                   |
| Monoclinic φ1 range set φ1 range 0->90 -                     |
| Display                                                      |
| Bunge Roe                                                    |
| Phi1 Phi2 PHI Phi1 O RINT all                                |
| Smoothing                                                    |
| Cycle 1  Center points 9 Display                             |
|                                                              |
|                                                              |

Dislpay で ODF 図を表示

メニュー・Fiber・FCC・ $\beta$ ・Sskeleton で $\beta$ ・fiber を表示

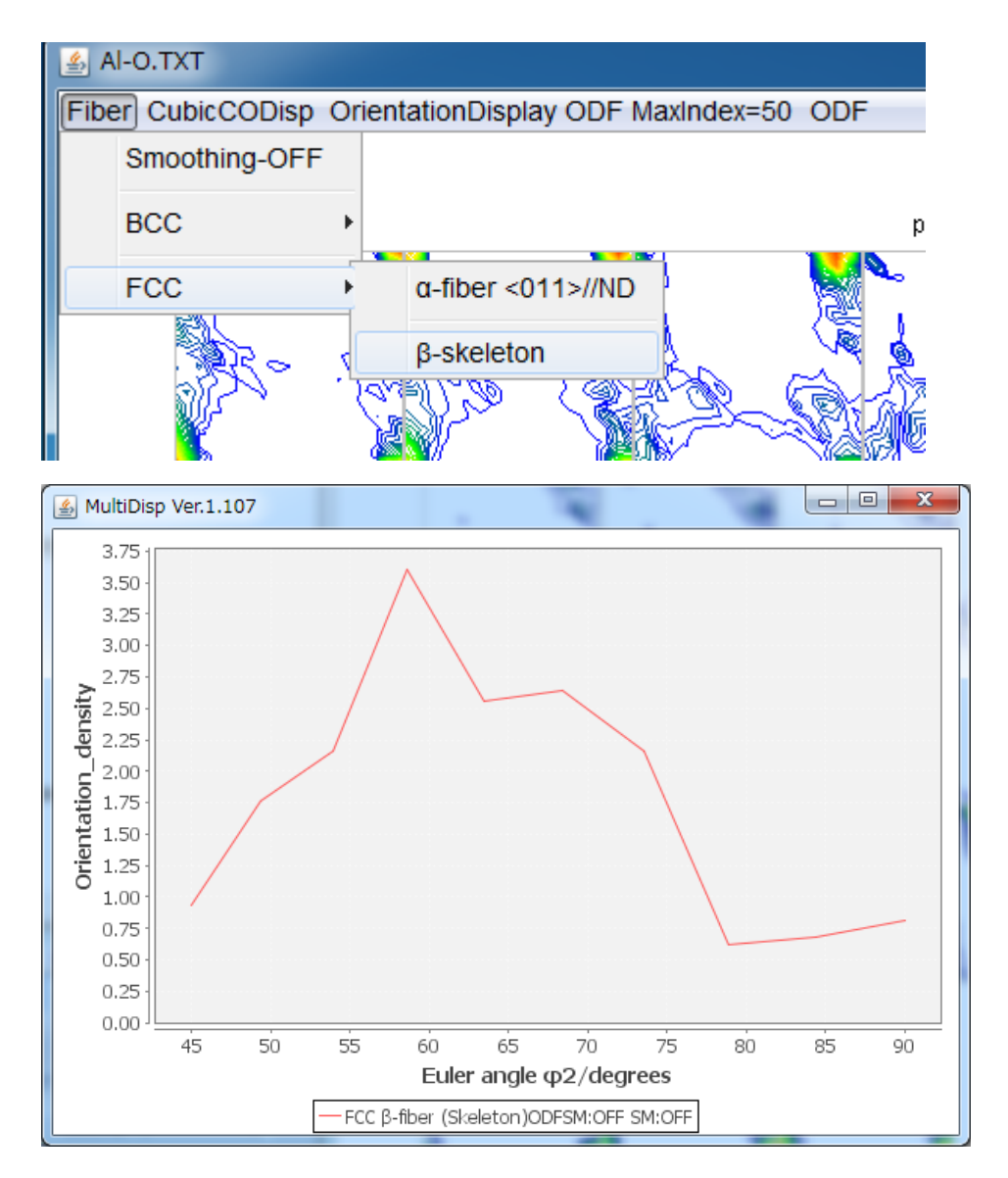

## ファイルが作成され、表示される。

| ▶ CTR ▶ DATA ▶ Aluminum-H-O ▶ Aluminum-O ▶ LaboTex ▶ CW ▶ |                    |                     |                  |             |      |  |  |  |
|-----------------------------------------------------------|--------------------|---------------------|------------------|-------------|------|--|--|--|
| む 新しい                                                     | フォルダー              |                     |                  |             |      |  |  |  |
|                                                           | 名前                 | 更新日時                | 種類               | サイズ         |      |  |  |  |
|                                                           | 퉬 FIBER            | 2014/03/16 10:09    | ファイル フォル         |             |      |  |  |  |
|                                                           | 📴 Al-O             | 2014/03/16 5:35     | Exchange Certifi |             |      |  |  |  |
|                                                           | 🖳 Al-O             | 2014/03/16 10:02    | テキスト文書           | 7,895 KB    |      |  |  |  |
|                                                           |                    |                     |                  |             |      |  |  |  |
| CTR DATA                                                  | Aluminum-H-O       | Aluminum-0 🕨 LaboTe | X CW FIBER       | _           |      |  |  |  |
| ら 新しいフォ                                                   | +ルダー               |                     |                  |             |      |  |  |  |
| •                                                         | 名前                 | *                   | 更新日時             | 種類          | ĥ    |  |  |  |
|                                                           | FCC-beta-fiber-ODF | SMOFF-SMOFF         | 2014/03/10       | 5 10:09 テキス | スト文書 |  |  |  |

Al-H 材も同様に $\beta$ -Fiber 表示する。

# 20. CTRパッケージソフトウエアの FiberMultiDisplay で表示

| Si FiberMultiDisplay 1.01XT[14/10/31] by CTR                                           |                                |                | - • × |
|----------------------------------------------------------------------------------------|--------------------------------|----------------|-------|
| File Help                                                                              |                                |                |       |
| C:#CTR#DATA#Aluminum-H-O#Aluminum-O#LaboTex#CW#FIBER#FCC-beta-fiber-ODFSMOFF-SMOFF.TXT | Dispselect                     | DispTytle AI-O |       |
| C:#CTR#DATA#Aluminum-H-O#Aluminum-H#LaboTex#CW#FIBER#FCC-beta-fiber-ODFSMOFF-SMOFF.TXT | <ul> <li>Dispselect</li> </ul> | DispTytle AI-H |       |
|                                                                                        | O Dispselect                   | DispTytle NO 3 |       |
|                                                                                        | Dispselect                     | DispTytle NO 4 |       |
|                                                                                        | Dispselect                     | DispTytle NO5  |       |
|                                                                                        | O Dispselect                   | DispTytle NO6  |       |
| Main Tytle FCC-beta-fiber(Skeleton)                                                    |                                | Disp           | lay   |

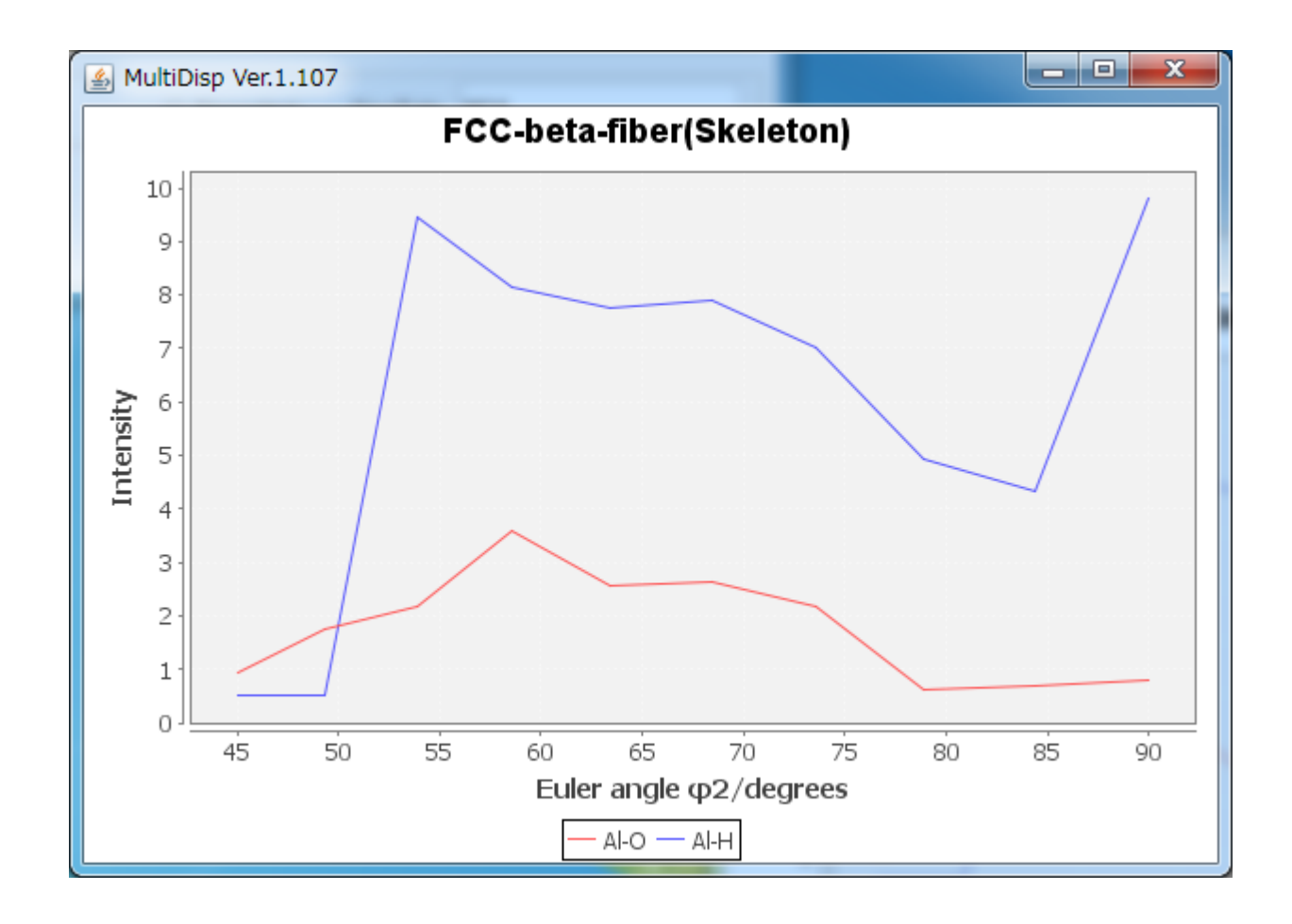